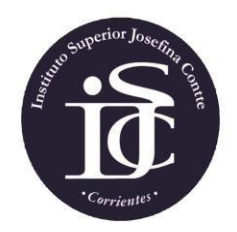

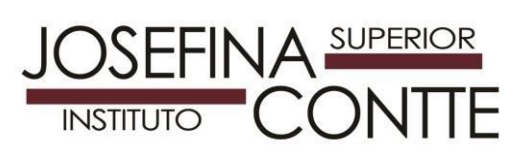

La inscripción a interinatos y suplencias para el ciclo lectivo del Instituto Superior "Josefina Contte" ciclo lectivo 2024 se desarrollará por sistema SIMA, tomando en cuenta los siguientes pasos:

1- El postulante para cargo Docente de Nivel Superior, Docentes para Cursos Regulares y Cargos de esta institución deberá acceder a la siguiente dirección web: http://simaeducativa.mec.gob.ar/modulo/interinatoysuplencia/?conte

Al acceder a esta página se podrá encontrar dos opciones posibles:

- Los aspirantes que ya se hayan inscripto utilizando el SIMA (en ciclos lectivos anteriores) deberán ingresar con el número de DNI y la clave.
  En caso de no recordar la contraseña podrá utilizar la opción Olvidé mi contraseña y se enviará a su correo electrónico con el cual se registró.
- Nuevos usuarios deberán Registrarse en el Sistema, luego deberá acceder nuevamente a inscripciones a interinatos y suplencias con su Usuario: Nº de DNI y Contraseña: tres últimos dígitos del DNI (tomado por defecto por el sistema)

| CORRIENTES<br>Ministerio de Educación<br>Dirección de Nivel Superior<br>Dirección de Sistemas  | INSTITUTO SUPER<br>Capital<br>CUE: 180114500        | RIOR JOSEFINA CON                                                                                  |                                                                                                    |                          |  |
|------------------------------------------------------------------------------------------------|-----------------------------------------------------|----------------------------------------------------------------------------------------------------|----------------------------------------------------------------------------------------------------|--------------------------|--|
|                                                                                                | BIENV<br>nscripción a Interi                        | ENIDO!<br>natos y Sup                                                                              | lencias                                                                                                    |                          |  |
| Iniciar in<br>Ingrese su r<br>Ingrese<br>Ingrese                                               | nscripción<br>número de DNI:<br>*<br>su Clave:<br>* | Nuevo<br>Usuario:<br>Si es la primera v<br>inscripción en el<br>JOSEFINA CON<br>clic en el siguien | vez que utiliza el sisten<br>INSTITUTO SUPERIO<br>TTE, deberá registrars<br>te botón:<br><b>Registrarme</b> | na de<br>R<br>e haciendo |  |
| <u>Olvide mi Contraseña</u><br>Valoración de Títulos y                                         |                                                     |                                                                                                    |                                                                                                    |                          |  |
| Antecedentes del Nivel<br>Superior para Interinatos y<br>Suplencias (Resolución<br>5293/2016). |                                                     |                                                                                                    |                                                                                                    |                          |  |
| SIMA Ec                                                                                        | lucativa. Sistema Informático                       | Modular para la Adr                                                                                | ninistración Educativa.                                                                                     |                          |  |

2- Una vez accedido con el Usuario y contraseña, siempre se le solicitará validar y actualizar los datos personales del Usuario.

3- Paso siguiente deberá acceder a seleccionar la inscripción 2024, en una pantalla que le ofrecerá el resumen de las inscripciones preexistentes en el sistema dentro de este instituto, si las tuviera.

| Corrientes.                                                          | ie                                                                                                  | INS                      |                    | C                  | DNT                 | TE           |
|----------------------------------------------------------------------|----------------------------------------------------------------------------------------------------|--------------------------|--------------------|--------------------|---------------------|--------------|
| CORRIENTES<br>Ministerio de Educación<br>Direccise de Nivel Superior | ið.                                                                                                 | STITUTO SUPERIO<br>pital | R JOSEFINA (       | ONTTE              |                     | SIMA         |
| scripción a Interina                                                 | tos y Suplen                                                                                        | cias                     |                    |                    | (Linkson)           | SALIR        |
| Seleccione el llan                                                   | nado a inscrij                                                                                      | pción                    |                    |                    |                     |              |
| Inscripció                                                           | on Ordinaria                                                                                        | 2024                     |                    |                    |                     | Seleccionar  |
| Período de Insi<br>Plazo de Graci                                    | Período de Inscripción desde el : hasta el a las 23:59 Hs.<br>Plazo de Gracia: de 19:00 a 21:00 Hs. |                          |                    |                    | Inscripción Abierta |              |
| Inscripció                                                           | n Extraordin                                                                                        | aria 2023                |                    |                    |                     |              |
| Desde                                                                | Har                                                                                                 | sta                      | Plazo              | de Gracia          | Estado              |              |
| 04/04/2022                                                           | 05/04/2022                                                                                          | 15:00 Hs.                | 06/04/2022         | (08:00 - 10:00)    | CERRADA             |              |
| 29/03/2022                                                           | 05/04/2022                                                                                          | 15:00 Hs.                | 06/04/2022         | (08:00 - 10:00)    | CERRADA             | -            |
| 25/02/2022                                                           | 11/03/2022                                                                                          | 15.00 Hs.                | 14/03/2022         | (08:00 - 10:00)    | CERRADA             |              |
| Mis Fichas Gener                                                     | adas                                                                                                |                          |                    |                    |                     |              |
| Tipo de Insc                                                         | ripción Año                                                                                         | Fecha y                  | Hora               | Estado de F        | icha                |              |
| ORDINA                                                               | RIA 2022                                                                                            | 11/05/2021               | 10.11              | Generada           | ř.                  |              |
| ESTADOS DE LA FICHA                                                  |                                                                                                    |                          |                    |                    |                     |              |
| Elaborando: Es cuando s                                              | e registraron algunos                                                                               | espacios curriculare     | s en la ficha.     |                    |                     |              |
| Generada: Es cuando el A                                             | Aspirante seleccionó lo                                                                             | s espacios curricula     | ires e hizo clic o | en Generar Ficha d | e Inscripción.      |              |
| PRESENTADA: Es cuand                                                 | o el Instituto registró la                                                                          | a inscripción y entre    | gó al aspirante    | una copia impresa  | de la Ficha Firma   | da y Sellada |
|                                                                      |                                                                                                    |                          |                    |                    |                     |              |

4- Paso siguiente tendrá que:

**GENERAR LA FICHA DE INSCRIPCIÓN:** para ello deberá seleccionar las U.C. y/o cargos en los que se desea inscribir, seleccionando cada uno de ellos y verificando la selección en el menú de MATERIAS SELECCIONADAS (máximo de unidades curriculares en las que se puede inscribir, 7 por carrera y 3 cargos)

| <u>Límites Establecidos por el Instituto:</u> Materias: 5 por Carrera. Cargos: 3. |         |             |   |                                                      |  |
|-----------------------------------------------------------------------------------|---------|-------------|---|------------------------------------------------------|--|
| Carrera: (TECNICATURA SUPERIOR EN TRADUCCION DE INGLES (RM 2408/17)               |         |             |   |                                                      |  |
| MATERIAS HABILITADAS DEL PLAN                                                     | I DE ES | STUDIOS     |   | MATERIAS SELECCIONADAS                               |  |
| Materias                                                                          | Hs.Cat. |             | * |                                                      |  |
| 1º Año                                                                            |         |             |   | Paso 1:                                              |  |
| CULTURA, COMUNICACIÓN Y TRADUCCIÓN I                                              | 3       | Seleccionar |   | TODAS las materias en la que desea inscribirse       |  |
| FONÉTICA Y FONOLOGÍA I                                                            | 4       | Seleccionar |   | (Repetir el paso 1 para otras carreras).             |  |
| GRAMÁTICA INGLESA I                                                               | 4       | Seleccionar |   | Paso 2:                                              |  |
| LENGUA CASTELLANA I                                                               | 4       | Seleccionar |   | Hacel cilc ell el boton Generar FICHA DE INSCRIPCION |  |
| LENGUA INGLESA I                                                                  | 6       | Seleccionar |   |                                                      |  |
| PRACTICA PROFESIONALIZANTE I                                                      | 4       | Seleccionar |   |                                                      |  |
| TALLER DE COMPRENSIÓN Y PRODUCCIÓN<br>TEXTOS I                                    | 3       | Seleccionar |   | Generar Ficha de Inscripción                         |  |
| TIC APLICADAS A LA TRADUCCIÓN                                                     | 3       | Seleccionar |   | Ver Procedimiento Administrativo                     |  |
| TRADUCCIÓN TÉCNICO- CIENTÍFICA I                                                  | 4       | Seleccionar |   |                                                      |  |
| 2º Año                                                                            |         |             |   |                                                      |  |
| CULTURA, COMUNICACIÓN Y TRADUCCIÓN II                                             | 3       | Seleccionar |   |                                                      |  |
| FONÉTICA Y FONOLOGÍA II                                                           | 4       | Seleccionar |   |                                                      |  |
| GRAMÁTICA CONTRASTIVA I                                                           | 4       | Seleccionar |   |                                                      |  |
| GRAMÁTICA INGLESA II                                                              | 4       | Seleccionar |   |                                                      |  |

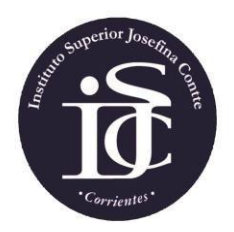

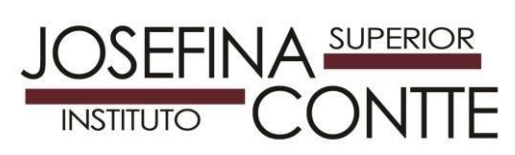

5- Una vez finalizada la selección deberá, confirmarla en la misma pantalla y dar su consentimiento para ser presentada a la parte administrativa de la institución, todo desde la misma plataforma.

| Generar Ficha de Inscripción<br>Ver Procedimiento Administrativo | ¿Generar Ficha de<br>Inscripción?                                                                                                    |
|------------------------------------------------------------------|----------------------------------------------------------------------------------------------------|
|                                                                  | Este proceso generará la Ficha de<br>Inscripción.<br><b>Asegúrese de haber agregado todas</b><br>las materias que considere pertinente. |
|                                                                  | Generar Cancelar                                                                                                    |

6- Al ser presentada la ficha por la plataforma, queda la inscripción a la espera del siguiente paso, indicado en la pantalla cual es el paso en el que ha quedado el proceso.

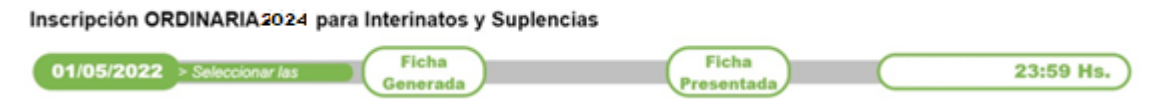

7- Una vez generada la ficha de inscripción recibirá desde el sistema SIMA un correo en el dice como completar su inscripción.

### **PROCEDIMIENTO ADMINISTRATIVO**

### Para completar la inscripción, usted deberá:

- Dirigirse personalmente a: <u>inscripciones@josefinacontte.edu.ar</u> del Instituto.
- Incorporar nuevas documentaciones: Títulos, Cursos, Etc.(si posee).
- Solicitar al personal administrativo una copia impresa de la Ficha de Inscripción <u>Firmada y Sellada</u>.

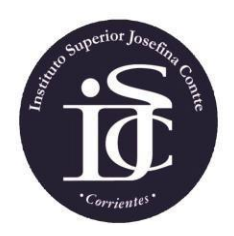

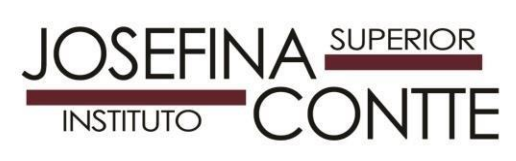

#### 8- Una vez finalizados todos los pasos anteriores, el postulante deberá:

a)- Digitalizar todos sus documentales de cursos, jornadas, postítulos y constancias varias incluyendo situación de revista si ya se desempeña en el Nivel Superior.

-Las imágenes digitales obtenidas por uso de celular o escáner.

-El mismo deberá ser escaneada del documento original.

-Deberán ser claras y con buena resolución para facilitar su lectura (evitar tomar imágenes movidas que dificulten su identificación).

b)- La documentación deberá ser enviada al correo

## inscripciones@josefinacontte.edu.ar

Detallando en Asunto: APELLIDO, NOMBRE/S-Nº de DNI (sin puntos) EJEMPLO: GOMEZ, JUANA ANTONIA – 27379000

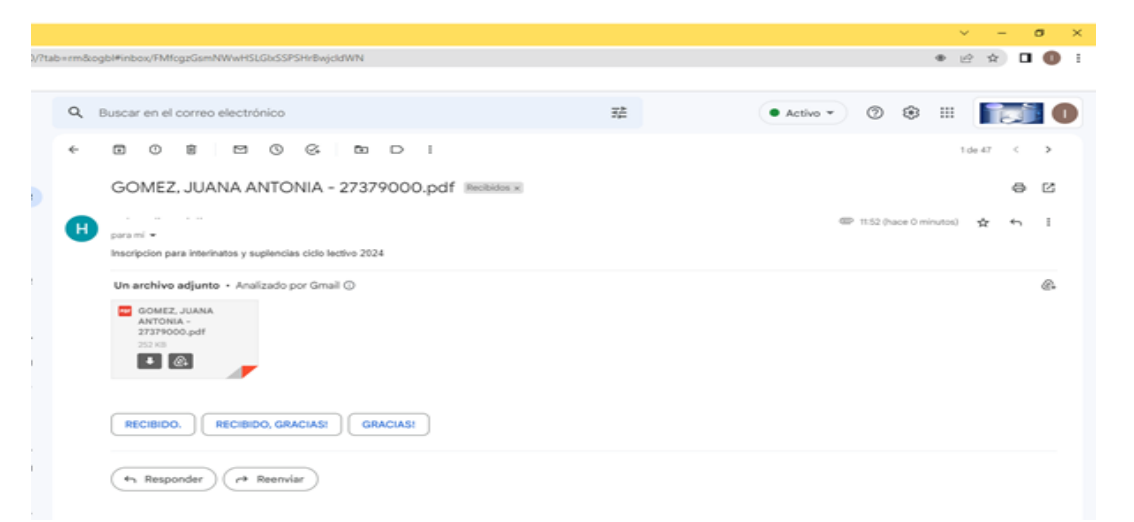

en un UNICO (1) ARCHIVO FORMATO PDF (como se observa en la imagen debe quedar), que contendrá todas las documentales.

LOS ARCHIVOS DE LAS DOCUMENTALES QUE NO SE AJUSTEN A LO SOLICITADO SERÁN DESESTIMADOS.

9- Para finalizar su inscripción deberá presentarse en la Secretaria del Instituto de lunes a viernes de 8.00 a 16.00 horas, a fin de confirmar su inscripción y retirar el comprobante correspondiente, el cual tiene un costo de cien pesos.

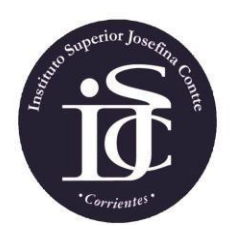

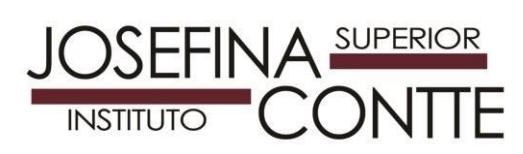

# IMPORTANTE

- Atender a los plazos de tiempo establecidos.
- Se solicita observar el perfil requerido para cada unidad curricular.
- Incorporar a la documentación probatoria, incluyendo copia de DNI y copia de título de base requerido para la unidad curricular a la cual se inscribe (tanto para aspirantes que se inscriben por primera vez en esta institución, como para los que ya se han inscripto en ciclos lectivos anteriores)
- No presentar antecedentes de cursos, jornadas, congresos, disertaciones anteriores al año 2018, y enviadas en inscripciones de ciclos lectivos anteriores.
- Para finalizar su inscripción deberá presentarse en la Secretaria del Instituto de lunes a viernes de 8.00 a 16.00 horas, a fin de confirmar su inscripción y retirar el comprobante correspondiente.

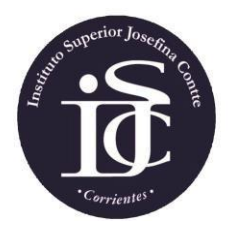

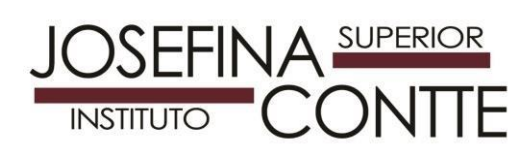